## Saudi Red Crescent Authority Communications & Information Technology

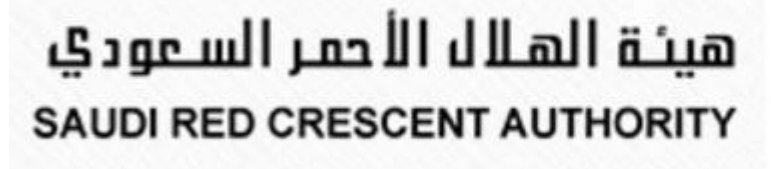

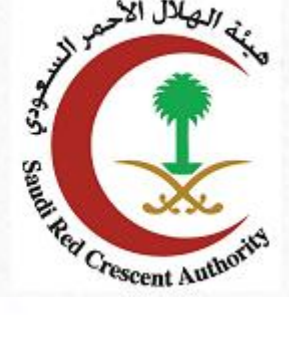

User Guide of verify certification service

escent

## Contents

| CONTENTS                                | 1     |
|-----------------------------------------|-------|
| <b>VERIFY SALARY CIRTIFACATION SERV</b> | VICE2 |
| FROM ESERVICES:                         |       |
| - THE NUMBER OF CERTIFICATION:          |       |
| - DATA ENTRY SCREEN:                    |       |
| - CONFIRMATION OF CERTIFICATE STATUS:   |       |
| - UNCONFIRMED CERTIFICATION:            | 5     |
| HELP:                                   |       |

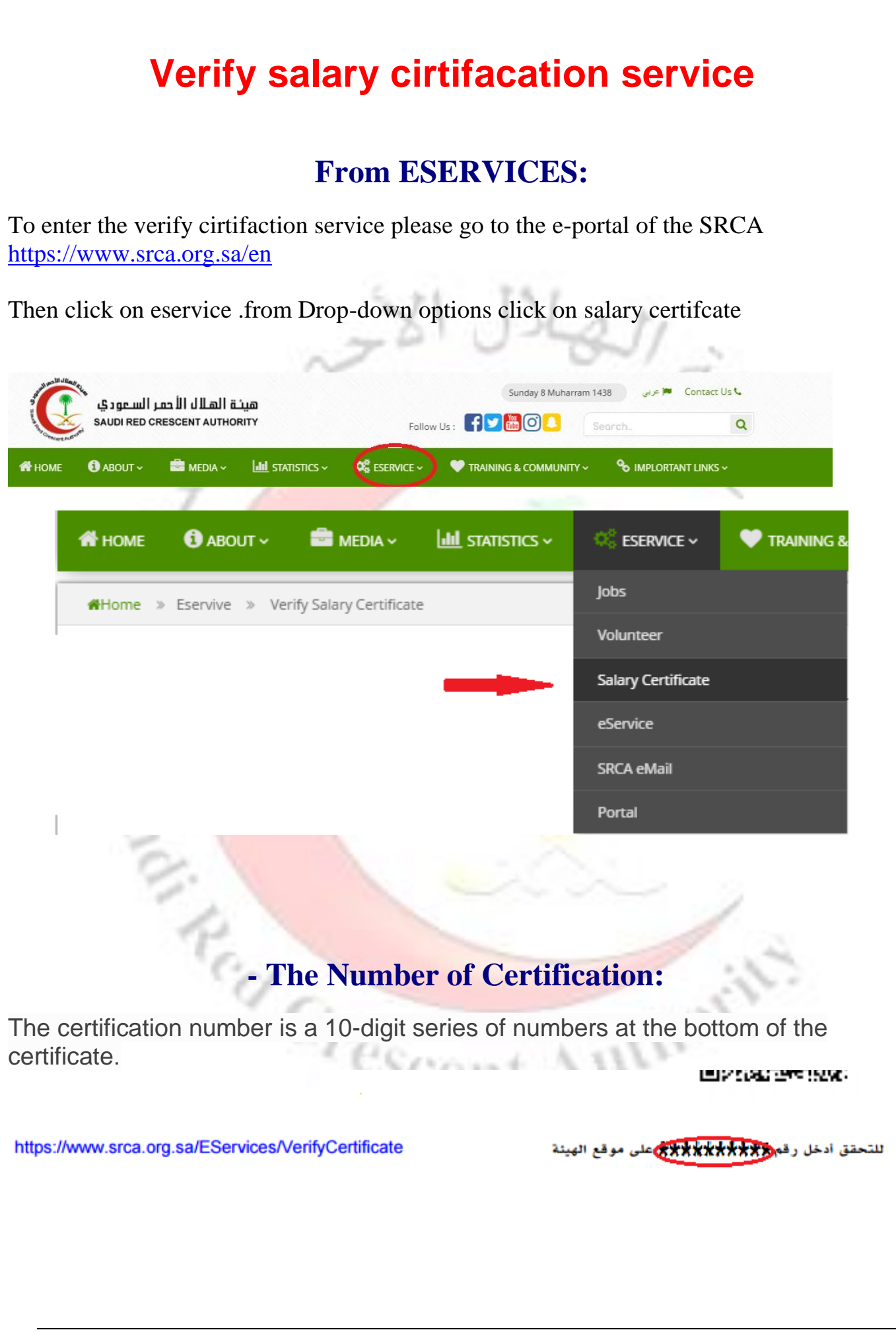

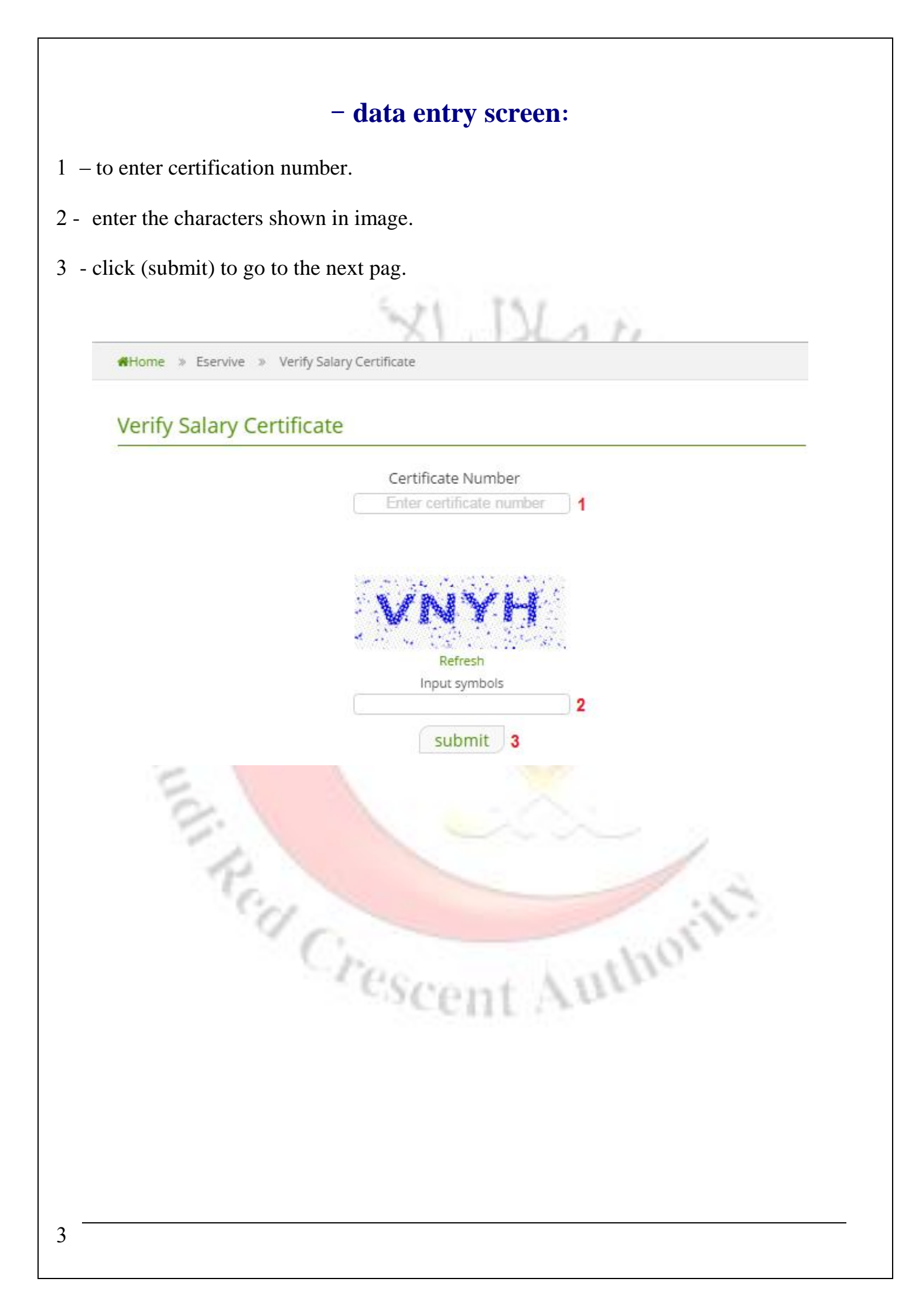

## - Confirmation of certificate status:

This screen shows that the certification is virified.

You can also check the employee's name, the related authority and application date.

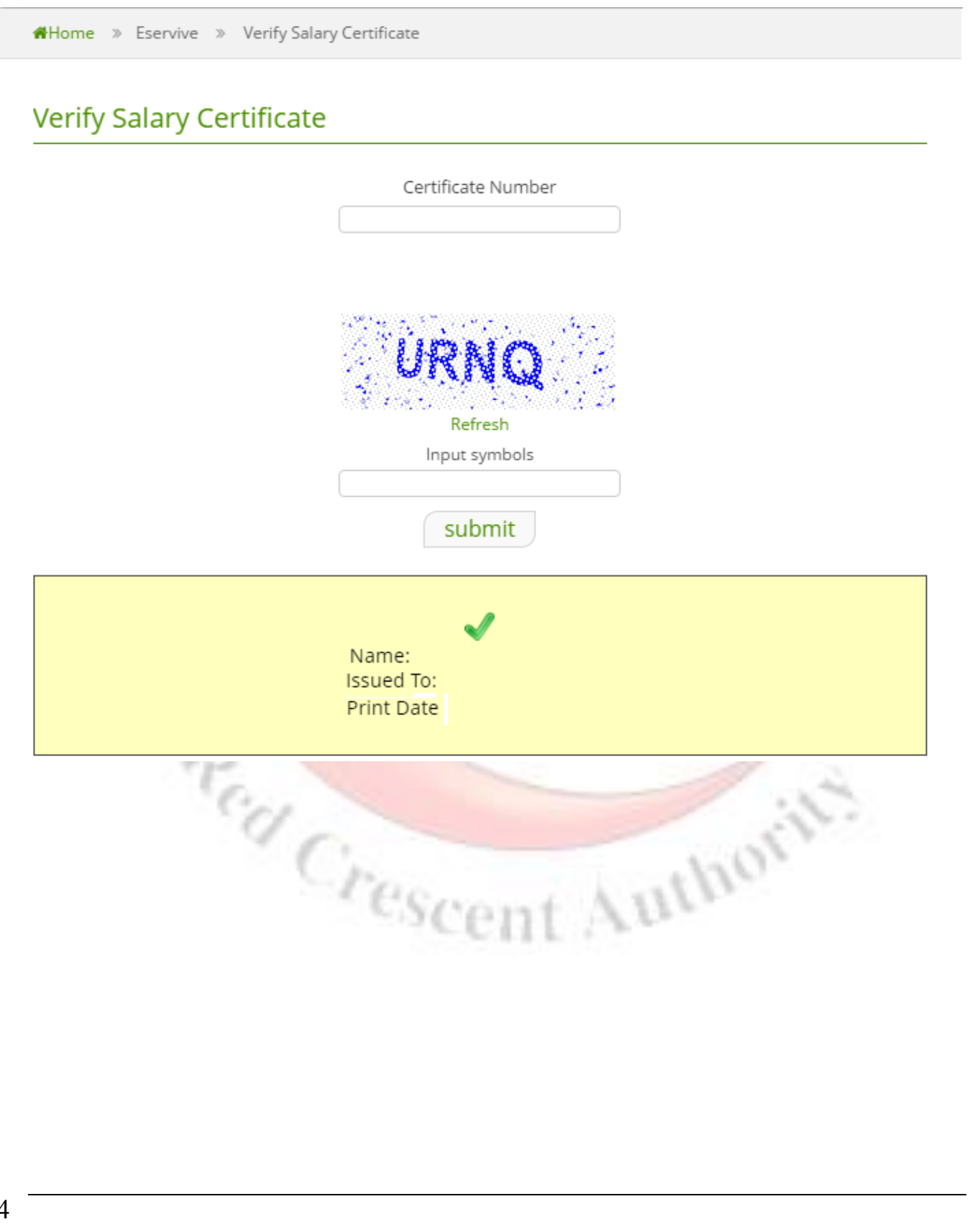

## - Unconfirmed certification:

This screen shows that the certification number is not correct or the certification is unconfirmed.

| Certificate Number                                                                                                    |             |                                                     |
|----------------------------------------------------------------------------------------------------|-------------|-----------------------------------------------------|
| Refresh<br>Input symbols<br>Submit<br>This Certificate Is NOT Correct<br>Help:<br>For help please contact technical support: 0112805555 ext 66666 |             | Certificate Number                                  |
| submit<br>This Certificate Is NOT Correct<br>Help:<br>For help please contact technical support: 01128055555 ext 6666<br>Or                       |             | URNQ<br>Refresh<br>Input symbols                    |
| This Certificate Is NOT Correct<br>Help:<br>For help please contact technical support: 0112805555 ext 6666<br>Or                                  |             | submit                                              |
| Help:<br>For help please contact technical support: 0112805555 ext 6666<br>Or                                                                     |             | *<br>This Certificate Is NOT Correct                |
| Help:<br>For help please contact technical support: 0112805555 ext 6666<br>Or                                                                     | ्य          | C                                                   |
| For help please contact technical support: 0112805555 ext 6666<br>Or                                                                              |             | Help:                                               |
| Or                                                                                                    | For help pl | ease contact technical support: 0112805555 ext 6666 |
|                                                                                                    |             | Or                                                  |